# Efetuar Corte de Ligação Água

Esta funcionalidade que pertence ao Módulo **Atendimento ao Público**, submódulo **Ligação de Água**, permite efetuar o corte informando-se o motivo.

O acesso à funcionalidade é feito através do caminho: **GSAN > Atendimento ao Público > Ligação de Água > Efetuar Corte de Ligação Água**. Além disso, a opção pode ser chamada pela funcionalidade que encerra a ordem de serviço.

Feito isso, o sistema visualiza a tela abaixo:

#### Observação

Informamos que os dados exibidos nas telas a seguir são fictícios, e não retratam informações de clientes.

| Para efetuar o corte da ligação de água                                                                                    | , informe os dados ab | aixo:.     |          |
|----------------------------------------------------------------------------------------------------|-----------------------|------------|----------|
| Ordem de<br>Serviço: *                                                                                                    | R                     |            | Ø        |
|                                                                                                    | Dados do Imóve        | el l       |          |
| Matrícula do Imóvel:<br>Cliente Usuário:<br>CPF ou CNPJ:<br>Situação da Ligação de Água:<br>Situação da Ligação de Esgoto: |                       |            |          |
| Dad                                                                                                    | os do Corte de Ligaçã | io de Água |          |
| Data do Corte:<br>Motivo do Corte:*<br>Tipo do Corte:*<br>Leitura do Corte: *<br>Número do Selo do Corte:                  |                       |            | <b>T</b> |

1/3

A funcionalidade permite que o parcelamento de serviços possa ser informado/executado por qualquer usuário, sem a necessidade de possuir a permissão especial **Alterar Dados da Cobrança de Serviços**.

Informe os campos **Ordem de Serviço**, **Motivo do Corte**, **Tipo do Corte** e **Leitura do Corte**, obrigatórios para efetivação do corte de ligação de água. Em seguida, clique no botão <u>Efetuar</u>.

### **Preenchimento dos Campos**

| Campo                            | Orientações para Preenchimento                                                                                                    |
|----------------------------------|----------------------------------------------------------------------------------------------------|
| Ordem de Serviço(*)              | Campo obrigatório - Informe o número da Ordem de Serviço, ou clique no                                                                                                    |
|                                  | botão 🕵 para selecionar o número desejado, link <b>Pesquisar Ordem de</b><br><b>Serviço</b> . A descrição da ordem de serviço será exibida no campo ao lado.                                                                                                    |
|                                  | Para apagar o conteúdo do campo, clique no botão 📎 ao lado do campo.<br>Quando a funcionalidade for chamada pelo "Encerramento de Ordem de<br>Serviço", o número da OS será exibido e não é permitida alteração.                                                                                                    |
| Matrícula do Imóvel              | Exibida pelo sistema e não é permitida alteração.                                                                                                    |
| Cliente Usuário                  | Exibido pelo sistema e não é permitida alteração.                                                                                                    |
| CPF ou CNPJ                      | Exibido pelo sistema e não é permitida alteração.                                                                                                    |
| Situação da Ligação<br>de Água   | Exibida pelo sistema e não é permitida alteração.                                                                                                    |
| Situação da Ligação<br>de Esgoto | Exibida pelo sistema e não é permitida alteração.                                                                                                    |
| Data do Corte                    | Esta data é recebida da data de execução do corte realizado pela ordem de serviço.                                                                                                    |
| Motivo do Corte(*)               | Campo obrigatório - Selecione uma das opções disponibilizada pelo sistema.                                                                                                    |
| Tipo do Corte(*)                 | Campo obrigatório - Selecione uma das opções disponibilizadas pelo sistema.<br>Não pode ser informada a opção "Corte Administrativo".                                                                                                    |
| Leitura do Corte                 | Caso a ligação de água tenha hidrômetro, o sistema disponibiliza este campo<br>para ser informada a leitura no momento do corte. Este campo pode ser<br>obrigatório ou não, de acordo com a informação do parâmetro <i>TORNAR</i><br><i>LEITURA DE CORTE OBRIGATORIA</i> ( <b>Menu: Segurança &gt; Parâmetro do</b><br><b>Sistema &gt; Manter Parâmetro do Sistema</b> ). |
| Número do Selo do<br>Corte       | Informe o número do selo do corte quando houver hidrômetro.                                                                                                    |

## Funcionalidade dos Botões

| Botão    | Descrição da Funcionalidade                                                               |
|----------|-------------------------------------------------------------------------------------------|
| R        | Ao clicar neste botão, o sistema permite consultar os dados do campo nas bases de dados.  |
| 8        | Ao clicar neste botão, o sistema permite apagar o conteúdo do campo em exibição.          |
| Cancelar | Ao clicar neste botão, o sistema permite cancelar a operação e retornar a tela principal. |

3/3

| Botão   | Descrição da Funcionalidade                                   |
|---------|---------------------------------------------------------------|
| Efetuar | Ao clicar neste botão, o sistema executa a operação de corte. |

#### Referências

Efetuar Corte Administrativo da Ligação de Água

**Inserir Registro de Atendimento** 

**Termos Principais** 

**Ordem de Serviço** 

Corte

**Registro de Atendimento** 

Clique aqui para retornar ao Menu Principal do GSAN

From: https://www.gsan.com.br/ - Base de Conhecimento de Gestão Comercial de Saneamento

Permanent link: https://www.gsan.com.br/doku.php?id=ajuda:efetuar\_corte\_de\_ligacao\_agua&rev=1484074239

Last update: 31/08/2017 01:11

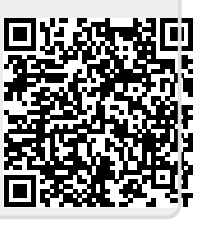